## Phone

Access the contact list, make phone calls, or listen to voice mail.

### Music

Play music stored on your iPhone.

## Maps

Display Apple CarPlay map and use the navigation function just as you would on your iPhone.

Only one navigation system (pre-installed navigation or Apple CarPlay) can give directions at a time. When you are using one system, directions to any prior destination set on the other system will be canceled, and the system you are currently using will direct you to your destination.

### Messages

Check and reply to text messages, or have messages read to you.

## HONDA

Go back to the Home screen.

# O Go back to the Apple CarPlay menu screen.

## Operating Apple CarPlay with Siri

To activate Siri, pairing with device such as a headset must be paired.

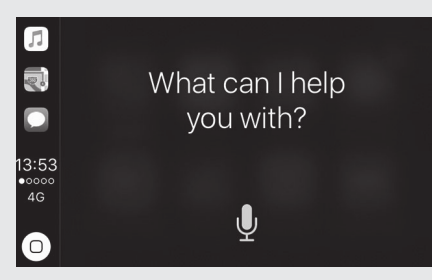

## To Activate Siri

Connect your iPhone to the USB port located in the travel trunk GL1800DA or

shelter case Except GL1800DA . P.94

- Unlock your iPhone and enable Siri.
  For details, refer to the iPhone User Guide, etc.
- 3 Pair a *Bluetooth*<sup>®</sup> headset. P.86
- ④ Press and hold ⋈<sup>5</sup> switch on the left handlebar.
- **5** Say a voice command through the paired headset.

Siri may not be recognized correctly due to the effect of wind noise during running or external noise. In that case, try to change the position of the microphone or to adjust the windscreen height. **PR134** 

# Below Are Examples of Questions and Commands for Siri

- Call dad at work.
- What song is this?
- How's the weather tomorrow?
- Read my latest email.

• Find a table for four tonight in Chicago. For more information, please visit www.apple.com/ios/siri.

## To Deactivate Siri

Press and hold  $\mathbb{A}^{\bullet}$  switch on the left handlebar.

Siri is a trademark of Apple Inc.